# Módulo de Captação de Expansão

#### 1. Acesso à Funcionalidade e Controle de Acesso

O acesso à tela de cadastro é concedido a usuários com perfis Unidade Orçamentária (UO), Órgão Setorial (OS) e SOF, sendo acessível pelo menu:

LOA >> Captação de Expansão >> Captação

#### 2. Janelas de Trabalho

As janelas de trabalho são abertas pela SOF para os Órgãos Setoriais (momentos 120 ou 2000), e os Órgãos Setoriais podem, a seu critério, abrir janelas de trabalho para as Unidades Orçamentárias vinculadas.

A tela para consulta e criação de janelas de trabalho pode ser encontrada em:

LOA >> Captação de Expansão >> Janela de Trabalho - OS/UO

Usuários com perfil Órgão Setorial podem filtrar pelos momentos 1000 ou 2000:

- Momento 2000: usuário com perfil Órgão Setorial poderá consultar as janelas de trabalho abertas pela SOF para o seu órgão;
- Momento 1000> usuário com perfil Órgão Setorial poderá consultar e abrir janelas de trabalho abertas pelo OS para as UOs vinculadas;

Na imagem abaixo é possível visualizar um exemplo de consulta realizada por Órgão Setorial no momento 2000.

| ⊿ Vo   | cê está aqui » <u>Início</u> » LOA » Captação de Expa | ansão » Janela de Trabalho - OS/UO | <u>م</u> |            |              | •       |  |
|--------|-------------------------------------------------------|------------------------------------|----------|------------|--------------|---------|--|
| Mome   | nto:                                                  |                                    |          |            |              |         |  |
| 2000 - | • OS 🗸                                                |                                    |          |            |              |         |  |
| Órgão  | ·                                                     | Unidade:                           |          |            |              |         |  |
| 20000  | - Presidência da República 🗸 🗸                        | Todas                              | $\sim$   |            |              |         |  |
|        |                                                       |                                    |          |            |              |         |  |
| Bus    | Buscar                                                |                                    |          |            |              |         |  |
|        | Órgão/Unidade                                         |                                    | Status   | Abertura   | Encerramento |         |  |
|        | 20000 - Presidência da República                      |                                    | Aberta   | 31/07/2019 | 15/08/2019   | Excluir |  |

Caso o usuário do Órgão Setorial realize consulta no momento 1000 e também possua o papel **Cadastrador de Janelas - OS**, os botões **Incluir** e **Editar** serão exibidos, sendo que o botão **Editar** ficará habilitado quando ao menos uma janela de trabalho estiver selecionada.

| ⊿ Vo                             | ⊿ Você está aqui »Início » LOA » Captação de Expansão » Janela de Trabalho - OS/UO |              |        |            |              |         |  |
|----------------------------------|------------------------------------------------------------------------------------|--------------|--------|------------|--------------|---------|--|
| Mome<br>1000 -<br>Órgão<br>20000 | Ito:<br>UO V<br>- Presidência da República - Tor                                   | ade:<br>odas | ×      |            |              |         |  |
| Bus                              | car Incluir Editar                                                                 |              |        |            |              |         |  |
|                                  | Órgão/Unidade                                                                      |              | Status | Abertura   | Encerramento |         |  |
|                                  | 20101 - Presidência da República                                                   |              | Aberta | 31/07/2019 | 10/08/2019   | Excluir |  |
|                                  | 20118 - ABIN                                                                       |              | Aberta | 31/07/2019 | 08/08/2019   | Excluir |  |
|                                  | 20204 - ITI                                                                        |              | Aberta | 31/07/2019 | 08/08/2019   | Excluir |  |
|                                  | 20415 - EBC                                                                        |              | Aberta | 31/07/2019 | 08/08/2019   | Excluir |  |
|                                  | 20927 - FUNIN                                                                      |              | Aberta | 31/07/2019 | 08/08/2019   | Excluir |  |

A janela de trabalho do momento 1000 pode ser excluída clicando-se no botão **Excluir**.

Usuários com perfil **Unidade Orçamentária** podem filtrar somente pelo momento 1000, podendo visualizar as janelas de trabalho abertas pelo Órgão Setorial para a sua Unidade Orçamentária.

#### 3. Consulta

Ao acessar o menu LOA » Captação de Expansão » Captação, a tela apresentada será semelhante à seguinte.

| ∠ Você está aqui »Início » LOA » Captação de Expa                                                                                        | ansão » Captação                           | ρ      | 2 () |
|----------------------------------------------------------------------------------------------------|--------------------------------------------|--------|------|
| Captação de Expansão:                                                                                                    |                                            |        |      |
| Órgão:<br>01000 - Camara dos Deputados v<br>Detalhamento:<br>Todos<br>Chave Busca: 20RK, 2080<br>Expansão Solicitada:  Indiferento Sim o | Unidade:<br>Todas<br>Momento:<br>2000 - OS | ▼<br>▼ |      |
| Pesquisar Limpar                                                                                                    |                                            |        |      |

Para realizar uma consulta, deve ser selecionado, no mínimo, os campos Órgão e Momento.

O campo **Unidade** é opcional. Caso não seja selecionado, todas as ações das unidades orçamentárias do órgão selecionado serão listadas na consulta.

O campo **Chave de Busca** aceita a inclusão de códigos e títulos de <u>Ações</u> e <u>Programas</u>. Caso seja necessária a busca por mais de um código ou título, a consulta deve ser realizada separando-os por vírgulas, conforme o exemplo a seguir.

| ∠ Você está aqui »Início » LOA » Captação de Ex |                         | ρ                   | 20            |              |  |  |  |
|-------------------------------------------------|-------------------------|---------------------|---------------|--------------|--|--|--|
| Captação de Expansão:                           |                         |                     |               |              |  |  |  |
| Órgão:<br>01000 - Camara dos Deputados          | Unidade:<br>Todas       | <b>~</b>            |               |              |  |  |  |
| Detalhamento:<br>Todos                          | Momento:<br>2000 - OS   | ~                   |               |              |  |  |  |
| Chave Busca: 09HB, 20TP                         | Não                     |                     |               |              |  |  |  |
| Pesquisar Limpar                                |                         |                     |               |              |  |  |  |
| Exportar para XLSX Exportar para PDF            |                         |                     |               |              |  |  |  |
| Funcional  Det.                                 | Valor Total da Proposta | Expansão Solicitada | Justificativa | Opções       |  |  |  |
| 10.01101.01.846.N19C.09HB 11 0                  |                         |                     |               | ( <b>†</b> ) |  |  |  |
| 10.01101.01.122.N19C.20TP 8 0                   |                         |                     |               |              |  |  |  |

A seguir, outro exemplo utilizando na busca o título de Programa/Ação.

| ⊿ \          | /ocê está aqui » <u>Início</u> » LOA » (               | Captação de Exp             | ansão » Captação                           |                     | ρ             | 2 🕕          |
|--------------|--------------------------------------------------------|-----------------------------|--------------------------------------------|---------------------|---------------|--------------|
| Capta        | ção de Expansão:                                       |                             |                                            |                     |               |              |
| Órgã<br>0100 | o:<br>00 - Camara dos Deputados                        | >                           | Unidade:<br>Todas                          | <b>V</b>            |               |              |
| Deta<br>To   | Ihamento:<br>odos                                      | ~                           | Momento:<br>2000 - OS                      | ×                   |               |              |
| Chav<br>Expa | re Busca: <mark>manutenção</mark><br>Insão Solicitada: | rento Sim O                 | Não                                        |                     |               |              |
| P            | esquisar Limpar                                        |                             |                                            |                     |               |              |
| Exp          | oortar para XLSX Exportar p                            | para PDF                    |                                            |                     |               |              |
|              | Funcional                                              | Det. V                      | /alor Total da Proposta                    | Expansão Solicitada | Justificativa | Opções       |
|              | 20.01101.09.272.N19C.0181                              | Esfera: 20<br>Seguridade So | - Orçamento da                             |                     |               | ( <b>i</b> ) |
|              | 20.01101.09.274.N19C.0397                              | Orgão: 0110<br>Deputados    | 01 - Câmara dos                            |                     |               | (i)·         |
|              | 10.01101.01.846.N19C.09HB                              | Função: 09 -<br>Subfunção:  | Previdência Social<br>272 - Previdência do |                     |               | (j)          |
|              | 10.01101.01.122.N19C.10C4                              | Regime Estatu               | tário                                      |                     |               | (i) ·        |
|              | 10.01101.01.122.N19C.1052                              | Gestão e M<br>Legislativo   | lanutenção do Poder                        |                     |               | (i)          |
|              | 10.01101.01.122.N19C.12F2                              | Ação: 0181<br>Pensões Civis | Aposentadorias e<br>a União                |                     |               | (i)+         |
|              | 20.01101.01.301.N19C.2004                              | 7 0                         |                                            |                     |               | ( <b>b</b> ) |
|              | 10.01101.01.122.N19C.20TP                              | 8 0                         |                                            |                     |               | (i)          |
|              | 10.01101.01.331.N19C.212B                              | 7 0                         |                                            |                     |               | (i)          |

O campo **Expansão Solicitada** possibilita filtrar ações verificando se há expansões cadastradas, da seguinte forma:

- Indiferente: trará no resultado da busca todas as ações encontradas por meio dos filtros anteriores;
- Sim: trará no resultado somente ações que já possuam expansões cadastradas;
- Não: trará no resultado somente ações que ainda não possuam expansões cadastradas.

No resultado da busca serão apresentados os campos abaixo para usuários com os perfis **Unidade Orçamentária** e **Órgão Setorial**:

- Funcional: A funcional completa da ação. Ao deixar o *mouse* sobre o número da funcional, será apresentada janela com todas as informações detalhadas.
- Det.: Tipo de detalhamento ao qual a ação está vinculada.
- Valor Total da Proposta: Valor cadastrado na proposta no módulo Quantitativo apresentada pela Unidade Orçamentária ou Órgão Setorial no momento selecionado como filtro.
- Expansão Solicitada: Valor da expansão solicitada, quando estiver cadastrada.
- Justificativa: A Justificativa cadastrada no momento da solicitação da expansão.
- Opções: Há duas informações possíveis nessa coluna:
  - Quando o usuário não puder cadastrar expansão, o ícone nesta coluna possibilitará saber os motivos pelos quais não é possível;
  - Quando o usuário puder cadastrar expansão, será apresentado o botão de cadastro ou edição, neste caso em conjunto com o botão de inclusão de anexos.

### 4. Cadastro de Expansão Solicitada

Após realizar uma busca, sendo possível realizar o cadastro de expansões, será apresentada tela semelhante à seguinte:

| ⊿                 | Você está aqui » <u>Início</u> » LOA » Ca            | ptação | ρ                          | 2                   |               |           |  |  |
|-------------------|------------------------------------------------------|--------|----------------------------|---------------------|---------------|-----------|--|--|
| Capt              | aptação de Expansão:                                 |        |                            |                     |               |           |  |  |
| <b>Órg</b><br>302 | <b>io:</b><br>11 - Cade                              |        | Unidade:                   |                     | ×             |           |  |  |
| Deta<br>1 -       | <b>ilhamento:</b><br>Demais Despesas Discricionárias | do Pod | Momento:<br>er E 2000 - OS |                     | 2             |           |  |  |
| Cha               | ve Busca: 20RK, 2080                                 |        |                            |                     |               |           |  |  |
| Ехр               | ansão Solicitada: 💿 Indifere                         | nto s  | im 🔿 Não                   |                     |               |           |  |  |
| ſ                 | esquisar Limpar Excluir E                            | xpansõ | es                         |                     |               |           |  |  |
| Ex                | portar para XLSX Exportar pa                         | ra PDF | )                          |                     |               |           |  |  |
|                   | Funcional                                            | Det.   | Valor Total da Proposta    | Expansão Solicitada | Justificativa | Opções    |  |  |
|                   | 10.30211.14.211.N185.00PN                            | 1      | 0                          |                     |               | Cadastrar |  |  |
|                   | 10.30211.14.422.N185.2807                            | 1      | 0                          |                     |               | Cadastrar |  |  |
|                   | 10.30211.14.122.N19A.216H                            | 1      | 0                          |                     |               | Cadastrar |  |  |

Caso apareça o ícone (i) na coluna **Opções** significa que o usuário não pode cadastrar expansões para esta ação. Ao clicar no ícone, o SIOP informará os motivos.

Clicando sobre o botão Cadastrar, a ação respectiva será destacada e campos para preenchimento do valor de expansão e a justificativa serão disponibilizados, conforme exemplo a seguir.

| ⊿                 | ∠ Você está aqui » Início » LOA » Captação de Expansão » Captação |         |                         |                     |                           |                 |  |  |  |  |
|-------------------|-------------------------------------------------------------------|---------|-------------------------|---------------------|---------------------------|-----------------|--|--|--|--|
| Capt              | ação de Expansão:                                                 |         |                         |                     |                           | ^               |  |  |  |  |
| <b>Órg</b><br>243 | ão:<br>211 - ANATEL                                               |         | Unidade:                |                     | ×                         |                 |  |  |  |  |
| Det<br>1 -        | alhamento:<br>Demais Despesas Discricionár                        | rias do | Poder E 2000 - OS       |                     | <b>v</b>                  |                 |  |  |  |  |
| Cha               | Chave Busca: 20RK, 2080                                           |         |                         |                     |                           |                 |  |  |  |  |
| Ехр               | ansão Solicitada: 💿 Indife                                        | erente  | ⊖ Sim ⊖ Não             |                     |                           |                 |  |  |  |  |
| ٩                 | Pesquisar Limpar Exclu                                            | uir Exp | ansões                  |                     |                           |                 |  |  |  |  |
| в                 | portar para XLSX Exportar                                         | r para  | PDF                     |                     |                           |                 |  |  |  |  |
|                   | Funcional                                                         | Det.    | Valor Total da Proposta | Expansão Solicitada | Justificativa             | Opções          |  |  |  |  |
|                   |                                                                   |         |                         |                     |                           | Cadastrar       |  |  |  |  |
|                   | 15-24211.24.125.8165.2424                                         |         |                         |                     |                           | Cadastrar       |  |  |  |  |
|                   |                                                                   |         |                         |                     |                           | Cadastrar       |  |  |  |  |
|                   | 10.24211.24.122.N19A.2000                                         | 1       | 100.000                 | 50.000              | Exemplo de justificativa. | Salvar Cancelar |  |  |  |  |
|                   |                                                                   |         |                         |                     |                           | Cadastrar       |  |  |  |  |
|                   |                                                                   |         |                         |                     |                           | Cadastrar       |  |  |  |  |
|                   |                                                                   |         |                         |                     |                           |                 |  |  |  |  |
|                   |                                                                   |         |                         |                     |                           |                 |  |  |  |  |

**IMPORTANTE**: Os dois campos são de preenchimento obrigatórios.

Após clicar no botão Salvar, o valor da expansão solicitada e sua justificativa serão salvos e ficará disponível o botão Editar.

Destaca-se que há limite de 3000 caracteres no campo **Justificativa**. Caso a Unidade Orçamentária ou Órgão Setorial necessite fornecer maiores informações à respeito da solicitação, poderá anexar

arquivos. Para tanto, ao clicar no botão Editar, será aberta novamente a opção de edição da expansão e sua justificativa, em conjunto com a opção para anexar arquivos, conforme exemplo a seguir.

| Funcional                  | Det. | Valor Total da Proposta | Expansão Solicitada | Justificativa             | Opções          |
|----------------------------|------|-------------------------|---------------------|---------------------------|-----------------|
|                            |      |                         |                     |                           | Cadastrar       |
| 10.24211.24.125.8168.2424  |      |                         |                     |                           | Cadastrar       |
| 10.24211.24.422.A148.2848  |      |                         |                     |                           | Cadastrar       |
| 10.24211.24.122.N19A.2000  | 1    | 100.000                 | 50.000              | Exemplo de justificativa. | Salvar Cancelar |
| Anexos:<br>Adicionar anexo |      |                         |                     |                           |                 |
| 15.24211.24.122.0154.2164  | 1    |                         |                     |                           | Cadastrar       |
| 15-24906-24-722-8168-2628  |      |                         |                     |                           | Cadastrar       |

Para anexar um arquivo, clique em **Adicionar anexo**, depois selecione o arquivo, escreva uma descrição, clique em **Enviar** e depois em **Salvar**. Poderão ser anexados quantos documentos a Unidade Orçamentária ou Órgão Setorial entenderem necessários. Após a inclusão de arquivos, a tela apresentada será semelhante à seguinte.

| Funcional                                             | Det.    | Valor Total da Proposta | Expansão Solicitada | Justificativa             | Opções    |
|-------------------------------------------------------|---------|-------------------------|---------------------|---------------------------|-----------|
| 10.24211.24.722.N16B.20ZD                             | 1       | 0                       |                     |                           | Cadastrar |
| 10.24211.24.125.N16B.2424                             | 1       | 0                       |                     |                           | Cadastrar |
| 10.24211.24.422.N16B.2B68                             | 1       | 0                       |                     |                           | Cadastrar |
| 10.24211.24.122.N19A.2000                             | 1       | 100.000                 | 50.000              | Exemplo de justificativa. | Editar    |
| Anexos:                                               |         |                         |                     |                           |           |
| nome do arquivo.pdf<br>Exemplo de descrição de arquiv | /o ane: | kado.                   |                     |                           | Â         |
| 10.24211.24.122.N19A.216H                             | 1       | 0                       |                     |                           | Cadastrar |
| 10.24906.24.722.N16B.20ZE                             | 1       | 0                       |                     |                           | Cadastrar |
|                                                       |         |                         |                     |                           |           |

Se houver necessidade de excluir algum arquivo, basta clicar em 🕅 .

## 5. Exclusão de Expansões

Para excluir expansões cadastradas, basta clicar na caixa de seleção da respectiva ação e acionar o botão Excluir Expansões, confirmando a exclusão em seguida, conforme exemplo a seguir.

| ⊿                 | Você está aqui » <u>Início</u> » LOA » C | Captação | ٩                                                                                                    | 2                   |                           |           |  |  |  |
|-------------------|------------------------------------------|----------|----------------------------------------------------------------------------------------------------|---------------------|---------------------------|-----------|--|--|--|
| Capt              | aptação de Expansão:                     |          |                                                                                                    |                     |                           |           |  |  |  |
| <b>Órg</b><br>242 | ão:<br>11 - ANATEL                       |          | Unidade:                                                                                                    |                     | ~                         |           |  |  |  |
| Deta              | alhamento:                               |          | Momento:                                                                                                    |                     | _                         |           |  |  |  |
| 1 -               | Demais Despesas Discricionárias          | do Pode  | er E 🗸 2000 - OS                                                                                                | 1                   | <u> </u>                  |           |  |  |  |
| Cha               | ve Busca: 20RK, 2080                     |          |                                                                                                    |                     |                           |           |  |  |  |
| Ехр               | ansão Solicitada: 💿 Indifere             | ento S   | im 🔿 Não                                                                                                    |                     |                           |           |  |  |  |
| F                 | Pesquisar Limpar Excluir E               | Expansõ  | es the second second second second second second second second second second second second second second second |                     |                           |           |  |  |  |
|                   |                                          |          |                                                                                                    |                     |                           |           |  |  |  |
| Ex                | portar para XLSX Exportar pa             | ara PDF  | )                                                                                                    |                     |                           |           |  |  |  |
|                   | Funcional                                | Det.     | Valor Total da Proposta                                                                                         | Expansão Solicitada | Justificativa             | Opções    |  |  |  |
|                   | 10.24211.24.722.N16B.20ZD                | 1        | 0                                                                                                    |                     |                           | Cadastrar |  |  |  |
|                   | 10.24211.24.125.N16B.2424                | 1        | 0                                                                                                    |                     |                           | Cadastrar |  |  |  |
| ł                 | 10.24211.24.422.N16B.2B68                | 1        | 0                                                                                                    |                     |                           | Cadastrar |  |  |  |
|                   | 10.24211.24.122.N19A.2000                | 1        | 100.000                                                                                                    | 50.000              | Exemplo de justificativa. | Editar    |  |  |  |
|                   | Anexos:                                  |          |                                                                                                    |                     |                           |           |  |  |  |
|                   | 10.24211.24.122.N19A.216H                | 1        | 0                                                                                                    |                     |                           | Cadastrar |  |  |  |
|                   | 10.24906.24.722.N16B.20ZE                | 1        | 0                                                                                                    |                     |                           | Cadastrar |  |  |  |

## 6. Exportação de planilha

Por enquanto o módulo de captação de expansão não dispõe de funcionalidade para importar planilhas de forma semelhante a outros módulos do SIOP. No entanto, é possível exportar arquivos com as informações que estiverem presentes na tela após consulta.

Para tanto, basta realizar uma consulta e clicar sobre o botão

Exportar para PDF. Independentemente de eventuais ações que estejam selecionadas, as informações de todas as ações apresentadas na tela serão incluídas na planilha em formato XLS ou no arquivo PDF a ser gerado, possuindo ou não expansões cadastradas.

ou